# Reinstating An Employee

If an employee has been re-hired after having been previously terminated from your benefits plan, they will need to be reinstated to the group benefits plan.

A new Enrolment Form must be completed.

When reinstating coverage please be sure to choose the "reinstate" function, not the "add" function. The employee's previous certificate number should be used for reinstatement.

If more than six months have passed since termination, the applicable waiting period will apply.

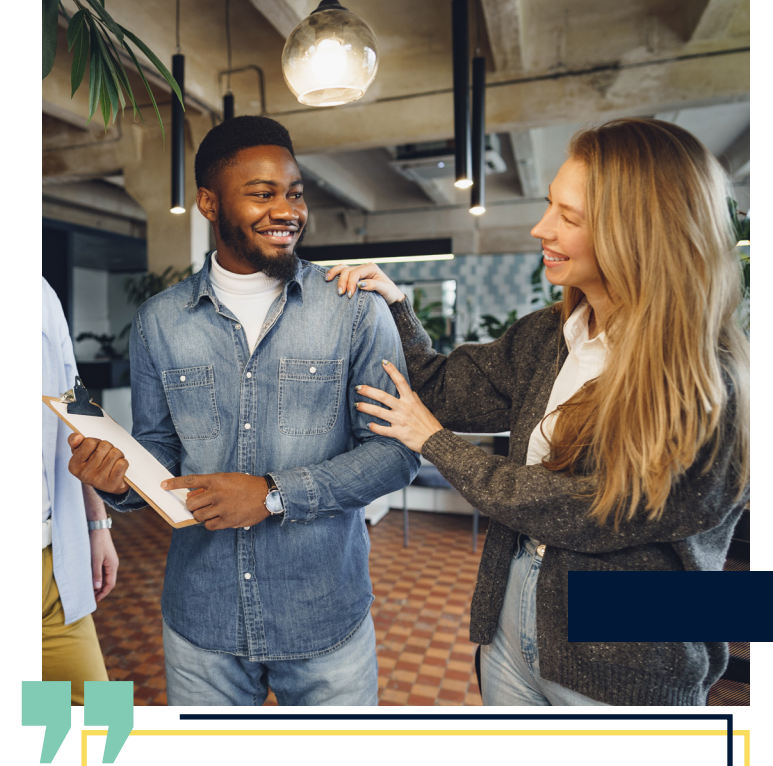

A re-hired employee qualifies for reinstatement effective on their rehire date if they are re-hired within six months of the original termination date, and the reinstatement is processed within 31 days of their re-hire date.

To begin, log into your Plan Administrator Account at: <u>https://planadministrator.rwam.com</u>

## STEP 1

- Using the search bar on the left side of the screen, enter the terminated employee's certificate number or last name and click "Go."
- Click "Show Terminated."
- Click on the employee's name to open their certificate.

# Step 2

 In the drop down menu labeled "Action," select "Reinstate."

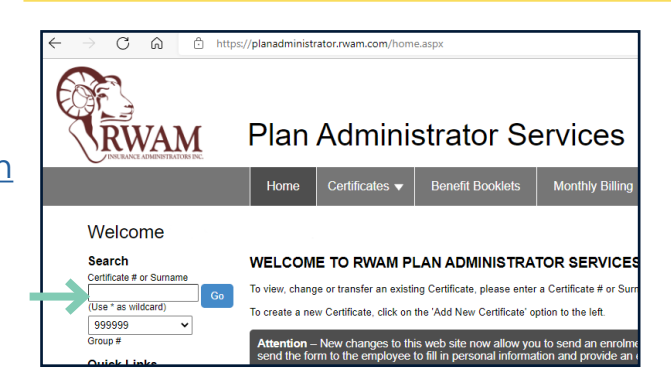

#### Certificate Search Results

SEARCH RESULTS - 1 CERTIFICATES FOUND FOR "BEGINNER".

| $\rightarrow$ | Show Terminated Displaying results 1 t |            |         |         |            |             |  |
|---------------|----------------------------------------|------------|---------|---------|------------|-------------|--|
|               | Name                                   | Birth Date | Cert. # | Group # | Status     | Status Date |  |
|               | CAROLYN BEGINNER                       | 19840412   | 1196369 | 999999  | Terminated | 20230425    |  |
|               |                                        |            |         |         |            |             |  |

|             | Occupation             | TRAINING SUPERVISOR                               |                      |          |                |
|-------------|------------------------|---------------------------------------------------|----------------------|----------|----------------|
|             | Department Code        |                                                   | Internal Employee ID |          | Numeric values |
|             | Earnings (\$)*         | 55000.00 Per* Annually Velease select a frequency |                      |          |                |
|             | Hours Worked per Week* | 40.00                                             | Effective Date*      | 20230402 | YYYYMMDD       |
|             | Min Hours Per Week     | 24.00                                             | Weekly Earnings (\$) | 1057.69  |                |
| <b>&gt;</b> | Action                 | as Draft Cancel                                   |                      |          |                |
|             |                        |                                                   |                      |          |                |

#### Step 3

- Complete the Reinstatement Checklist
- If the re-hire date is outside 6 months, the waiting period is automatically applied. You will see an option to waive the waiting period when you type in the rehire date.
- Update earnings, pay frequency and hours worked per week.
   Weekly earnings will be automatically calculated based on the information provided.

#### Step 4

- Click "Save Certificate" to submit these changes.
- If you have been successful, you will see a notification stating your certificate was saved successfully.

NOTE: You will see a notification that available benefits may have changed since this certificate was terminated. It is your responsibility as a Plan Administrator to ensure all Plan Members have access to available benefits should they choose. Click OK. NOTE: If the re-hire date is within 6 months of termination and the reinstatement is processed within 31 days of the re-hire date, the waiting period will not apply.

| RE | INSTATEMENT CHECKLIST                                              |                       |     |            |     |
|----|--------------------------------------------------------------------|-----------------------|-----|------------|-----|
| 1. | Enter Date of Re-Hire *<br>• Must be on or after the current Statu | s Date: <b>202</b> 30 | 425 |            | YYY |
| 2. | Update:                                                            |                       |     |            |     |
| •  | Earnings (\$) *                                                    |                       |     | 55000.00   | 7   |
|    | <ul> <li>Pay Frequency *</li> </ul>                                |                       |     | Annually 🗸 | ]   |
|    | Hours Worked Per Week *                                            |                       |     | 40.00      | ,   |
|    | Weekly Earnings (\$)                                               |                       |     | 1057.60    |     |

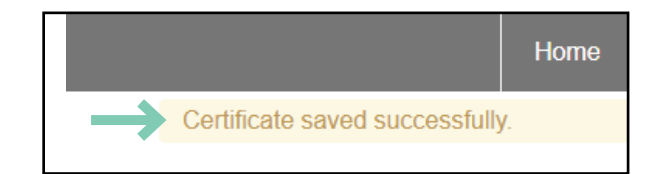

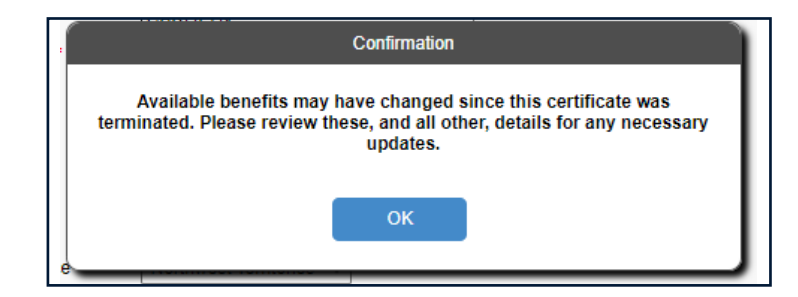

#### Step 5

 Review the certificate information and update any information that has changed, such as email or occupation.

#### Step 6

 Now you can issue the employee a new Enrolment Form to ensure their details are up to date and accurate. This can be done using a hard copy Enrolment Form or by utilizing the "Send to Sign" function.

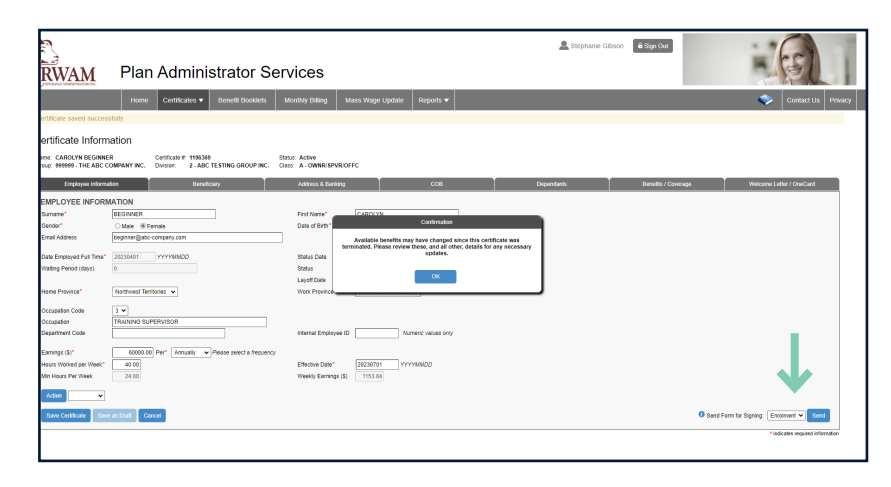

NOTE: If you already have a new completed Enrolment Form, continue the enrolment process by updating each tab in certificate information. Once completed, select "Save Certificate" to finalize the enrolment process.

| RWAM                                                                                           | Plan Administrator S                                                                                   | Services                                                          |                    | 🙎 Stephanie Gibsor | â Sign Out          |                          |
|------------------------------------------------------------------------------------------------|----------------------------------------------------------------------------------------------------|-------------------------------------------------------------------|--------------------|--------------------|---------------------|--------------------------|
|                                                                                                | Home Certificates  Benefit Booklets                                                                    | Monthly Billing Mass Wag                                          | e Update Reports 🔻 |                    |                     | 📚 Contact Us Privacy     |
| Certificate saved succes                                                                       | sfully.                                                                                                |                                                                   |                    |                    |                     |                          |
| Certificate Inform<br>Name: CAROLYN BI SINNE<br>Group: 999999 - T''E UPC C<br>Employee Informa | Ination<br>Certificate #, 11953<br>Company INC. Division: 2, 26 275511ng GROUP INI<br>Ison Beneficiary | Status: Active<br>Class: A - OWI 21 PVR/OFFC<br>Address & Banking | СОВ                | Dependants         | Benefits / Coverage | Welcome Letter / OneCard |
| EMPLOYEE INFORM<br>Surname*<br>Gender*                                                         | MAIDN<br>BEGINNER<br>○ Male ● Female                                                                   | First Name* CAROL Date of Birth* 198404                           | YN<br>12 YYYYYMMDD |                    |                     |                          |
| Date Employed Full Time*<br>Waiting Period (days)                                              | 20230401         YYYYMMDD           0                                                                  | Status Date 202307<br>Status Active                               |                    |                    |                     |                          |
| Home Province*                                                                                 | Northwest Territories V                                                                                | Work Province* Northw                                             | est Territories V  |                    |                     |                          |

#### Step 7

- If you click Send to utilize the "Send to Sign" function, you will see a popup asking you to confirm your intentions.
- Click "Reinstatement" then "Yes" to proceed.
- The employee will be sent a digital Enrolment Form for completion and signing.

#### Step 8

 Once the employee has completed and signed their digital Enrolment Form, you will receive a notification email. Click the link in the email to download the Enrolment Form and ensure you retain a copy for your records, as it may be required in the event of a life insurance claim.

#### Step 9

- Return to the RWAM Plan Administrator Services website homepage.
- Using the search function, search for your employee and click "Go."
- Click on the employee's name to return to their certificate.

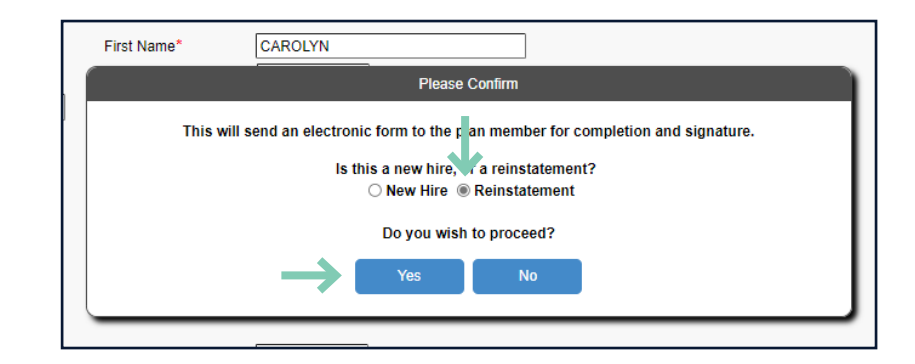

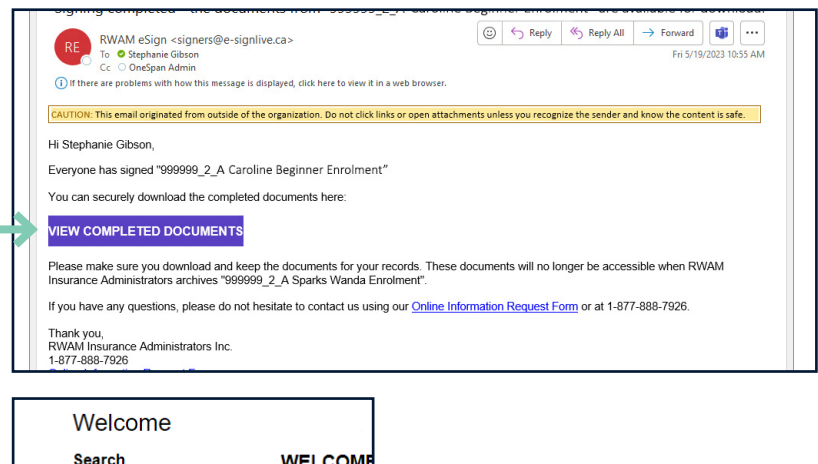

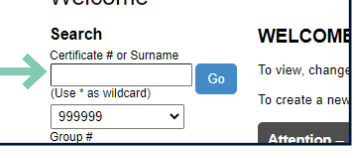

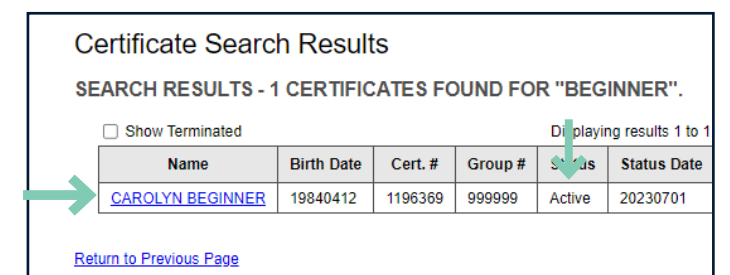

## Step 10

- Using the completed Enrolment Form, update the certificate information in each tab.
- You will not see a "Next" button; you will have to manually click through each tab to update all the employee details.
- Once complete click "Save Certificate."

| < Contraction of the second second se | RWAM                                             | Plan Administrator Ser                                                                  | vices                              |                           | 🙎 Stephanie Gibs | on 🔒 Sign Out       |                          |
|----------------------------------------------------------------------------------------------------|--------------------------------------------------|-----------------------------------------------------------------------------------------|------------------------------------|---------------------------|------------------|---------------------|--------------------------|
|                                                                                                    |                                                  | Home Certificates  Benefit Booklets                                                     | Nonthly Billing M                  | ass Wage Update Reports 🔻 |                  |                     | Contact Us Privacy       |
|                                                                                                    | Certificate saved succes                         | sfully.                                                                                 |                                    |                           |                  |                     |                          |
|                                                                                                    | Certificate Inform                               | Nation<br>R Certificate #: 119630<br>OMPANY INC. Division: 2 - A - STING GROUP INC. Cla | tus: Active<br>ss: A - OV. / VR/OF | FC FC                     | $\downarrow$     | $\checkmark$        | $\downarrow$             |
|                                                                                                    | Employee Informa                                 | ition Beneficiary                                                                       | Address & Banking                  | сов                       | Dependants       | Benefits / Coverage | Welcome Letter / OneCard |
|                                                                                                    | EMPLOYEE INFORM                                  | <b>I</b> ATION                                                                          |                                    |                           |                  |                     |                          |
|                                                                                                    | Surname*                                         | BEGINNER                                                                                | First Name*                        | CAROLYN                   |                  |                     |                          |
|                                                                                                    | Gender*                                          | O Male                                                                                  | Date of Birth*                     | 19840412 YYYYMMDD         |                  |                     |                          |
|                                                                                                    | Email Address                                    | beginner@abc-company.com                                                                |                                    |                           |                  |                     |                          |
|                                                                                                    | Date Employed Full Time*                         | 20230401 YYYYMMDD                                                                       | Status Date                        | 20230701 YYYYMMDD         |                  |                     |                          |
|                                                                                                    | Waiting Period (days)                            | 0                                                                                       | Status                             | Active                    |                  |                     |                          |
|                                                                                                    |                                                  |                                                                                         | Layoff Date                        | YYYYMMDD                  |                  |                     |                          |
|                                                                                                    | Home Province*                                   | Northwest Territories                                                                   | Work Province*                     | Northwest Territories 🗸   |                  |                     |                          |
|                                                                                                    | Occupation Code<br>Occupation<br>Department Code | 3 V<br>TRAINING SUPERVISOR                                                              | Internal Employee ID               | Numeric values only       |                  |                     |                          |
|                                                                                                    | Earnings (\$)*                                   | 60000.00 Per* Annually  Please select a frequency                                       |                                    |                           |                  |                     |                          |
|                                                                                                    | Hours Worked per Week*                           | 40.00                                                                                   | Effective Date*                    | 20230701 YYYYMMDD         |                  |                     |                          |

#### Step 11

 Click the tab "Welcome Letter/OneCard" to send the employee a digital Welcome Letter and RWAM OneCard to officially welcome them back to the group benefits plan.

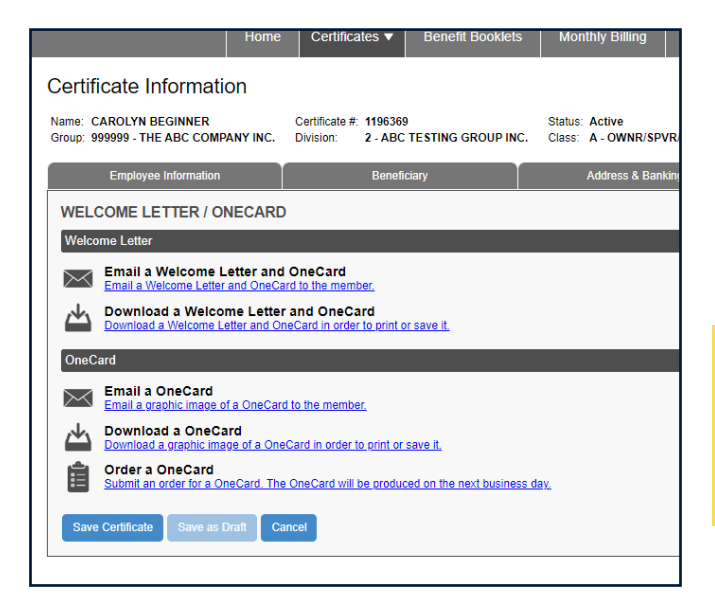

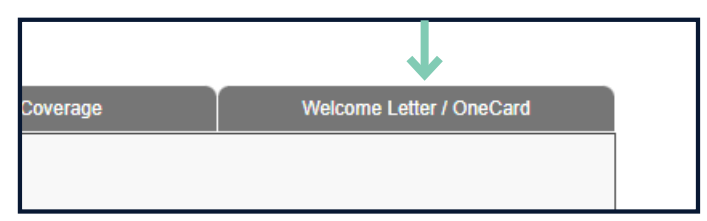

NOTE: You now have several options available to you. Select the option that best suits your needs. You can return to this page at any time to send a Welcome Letter or RWAM OneCard, or even order a plastic RWAM OneCard, should you need to.

#### **Congratulations!**

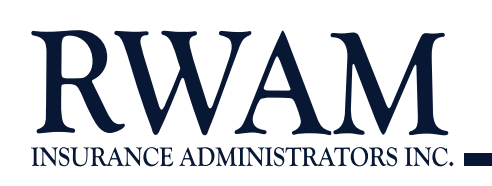

You have successfully completed reinstating an employee on the RWAM Plan Administrators Services Website.